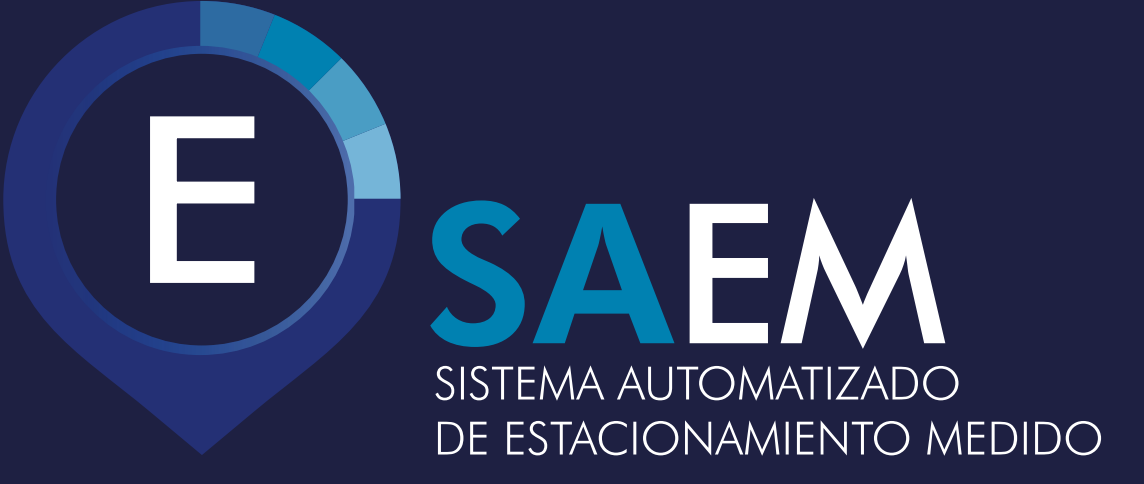

## estacionamiento MÚLTIPLE:

El estacionamiento múltiple permite estacionar desde el dispositivo más de un vehículo a la vez.

| $\Gamma$ | - | ] |
|----------|---|---|
| ſ        |   |   |
| l        |   |   |
| C        |   | J |

|                                                                                    | 1 - INGRESÁS                                                                                                    |
|------------------------------------------------------------------------------------|----------------------------------------------------------------------------------------------------|
| ZZZ111<br>Tiempo restante<br>00:59                                                 | Ej.: Si tenés estacionado tu vehículo regis-<br>trado y querés estacionar un 2° vehículo,<br>ingresás a nuevo estacionamiento |
| <sup>Costo</sup><br><sup>\$</sup> 17.07                                            | ☆ ▲ https://www.saem.com.ar/pc ⑦ ⋮                                                                                            |
| Extender estacionamiento<br>Horas<br>\$ 0.00<br>Extender<br>Cerrar estacionamiento | Nuevo Estacionamiento<br>ZZZ111<br>© SAEM                                                                                     |
| © SAEM                                                                             |                                                                                                    |
| 2 - TE POSICIONAS<br>EN "NUEVO<br>ESTACIONAMIENTO                                  | 22                                                                                                    |

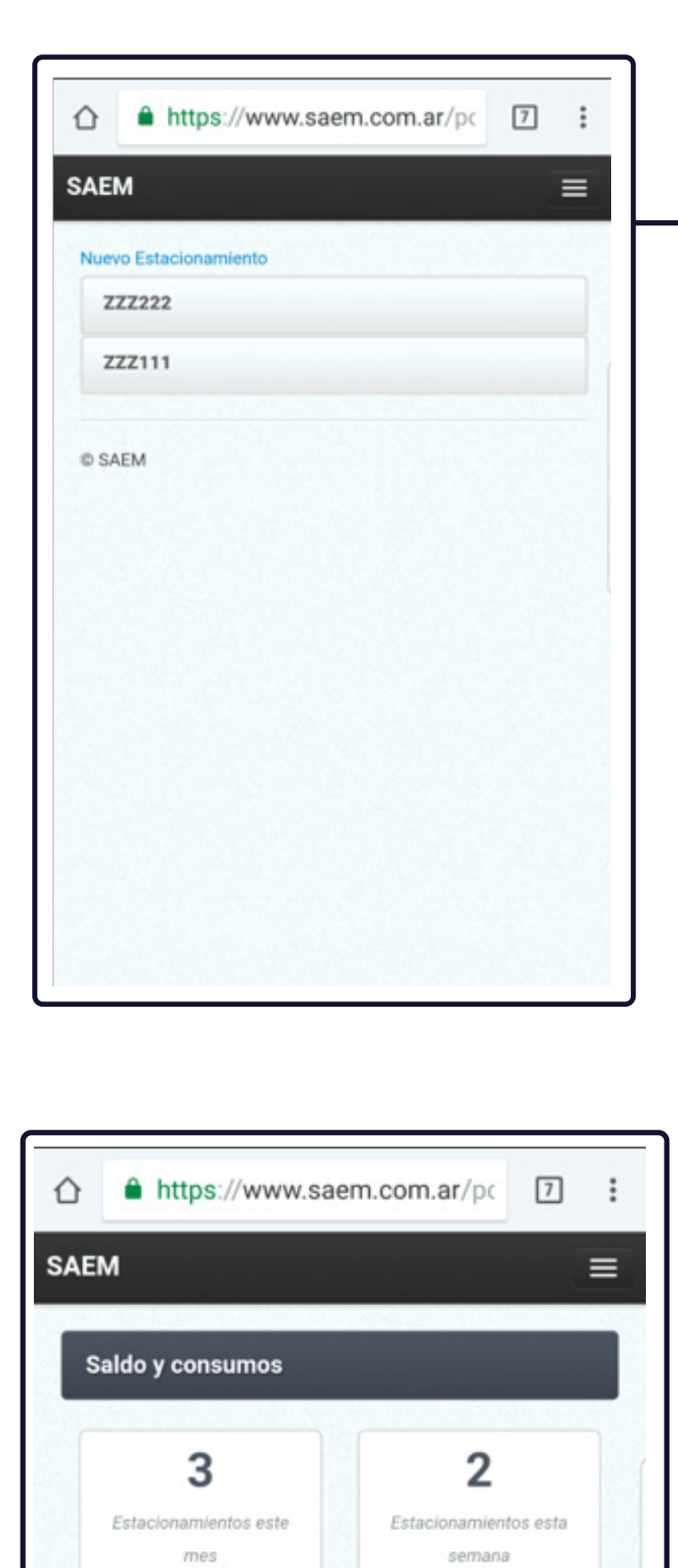

s 0.00

Consumidos esta semana

🗮 Últimos Estacionamientos

30/07/2018

30/07/2018

- 08:49

- 08:48

Cierre

Dirección Comienzo

1

0

s 34.86

Saldo en cuenta

Patente

ZZZ222

ZZZ111

Costo

17.07

17.07

## 3 - COLOCAS NUEVA PATENTE

El sistema te mostrara las patentes estacionadas

## 4 - CERRAR ESTACIONAMIENTO

Para cerrar el estacionamiento, seleccionás la patente a cerrar y cerrás con el botón rojo "Cerrar estacionamiento".

| Nuevo Esta | cionamiento              |
|------------|--------------------------|
| ZZZ111     |                          |
|            | Tiempo restante          |
|            | 00:59                    |
|            | Costo                    |
|            | <sup>\$</sup> 17.07      |
|            | Extender estacionamiento |
|            | Horas<br>\$ 0.00         |
|            | Extender                 |
|            | Cerrar estacionamiento   |

5 - Podés verificar el estacionamiento en la solapa "saldos y consumos".